การติดตั้งโปรแกรมระบบบัญชีสหกรณ์ออมทรัพย์ 2.1 ระบบ Lan ด้วย SQL Server 2000

## เครื่องแม่(Server)

- 1. เครื่อง Server
  - ติดตั้ง MS SQL Server 2000 เมื่อติดตั้งเสร็จให้ทำการ Restore ข้อมูลที่จะใช้งาน
  - ติดตั้งโปรแกรมระบบบัญชีสหกรณ์ออมทรัพย์ 2.1
- ไปที่ Start ==> Programs ==> Microsoft SQL Server ==> Enterprise Manager ==> SQL Server Group ดังรูป

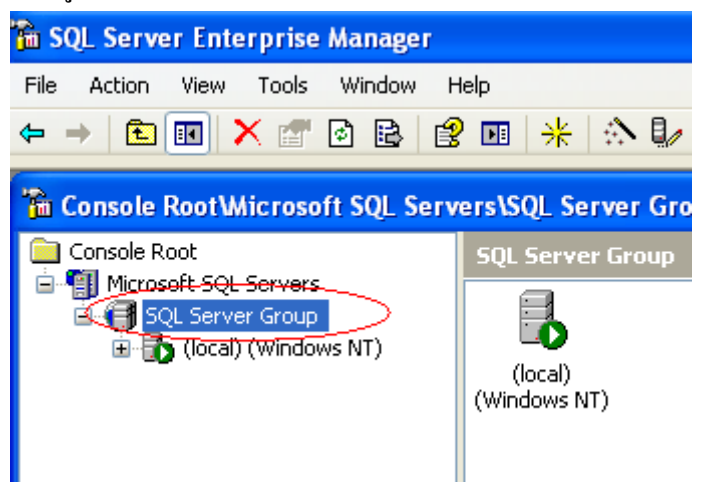

คลิกขวาที่ (local)(Windows NT) ==> Properties

ī

|                   | •                                       |                  |
|-------------------|-----------------------------------------|------------------|
| (loc)<br>(Window) | al)<br>vs NT)                           |                  |
|                   | New SQL Server Registration             |                  |
|                   | Edit SQL Server Registration properties | L 1              |
|                   | Delete SQL Server Registration          |                  |
|                   | Disconnect                              |                  |
|                   | Stop                                    |                  |
|                   | Pause                                   |                  |
|                   | Start                                   |                  |
|                   | New                                     |                  |
|                   | All Tasks 🔹 🕨                           |                  |
|                   | New Window from Here                    |                  |
|                   | Refresh                                 |                  |
|                   | Properties                              | $\triangleright$ |
|                   | Help                                    |                  |
|                   |                                         |                  |
|                   |                                         |                  |

เถือก Connections

- ที่ Connections ใส่ 100
- ที่ Default connection option: ให้ติ๊กเลือกทั้งหมด

| ALOOD T ITCHI                                                                                                    |                                                            |  |  |  |
|----------------------------------------------------------------------------------------------------|------------------------------------------------------------|--|--|--|
| SQL Server Properties (Configur                                                                                                    | re) - (local) 🛛 🔀                                          |  |  |  |
| Server Settings Database Setting<br>General Memory Proces                                                                                                    | s Replication Active Directory<br>sor Security Connections |  |  |  |
| Connections<br>Maximum concurrent user of<br>unlimited):<br>Default connection options<br>Attribute<br>Interim/deferred const<br>Implicit transactions<br>Close cursor on COMM<br>ANSI warning<br>ANSI padding | connections (0 =                                           |  |  |  |
| Remote server connections      Allow other SQL Server     Server using RPC     Query time-out (sec, 0 = units)                                                                                                 | s to connect remotely to this SQL<br>limited): 600 主       |  |  |  |
| Configured values                                                                                                    | sactions (MTS)<br>Running values                           |  |  |  |
| 0K                                                                                                    | Cancel Help                                                |  |  |  |

เลือก Security ติ๊กเลือก SQL Server and Windows ==> คลิก OK

| Gro | oup 1 Item                                                                                                    |
|-----|----------------------------------------------------------------------------------------------------|
|     | SQL Server Properties (Configure) - (local) 🛛 🔀                                                                 |
|     | Server Settings Database Settings Replication Active Directory<br>General Memory Processor Security Connections |
|     | SQL Server provides authentication based on Windows<br>accounts and a named SQL Server login ID and password.   |
|     | Authentication:                                                                                                 |
|     | SQL Server and Windows                                                                                          |
|     | C Windows only                                                                                                  |
|     | Audit level:                                                                                                    |
|     | None C Failure                                                                                                  |
|     | C Success C All                                                                                                 |
|     | Startup service account                                                                                         |
|     | Start and run SQL Server in the following account:                                                              |
|     | System account                                                                                                  |
|     | C This account                                                                                                  |
|     | Password:                                                                                                    |
|     | ,                                                                                                    |
|     |                                                                                                    |
|     | OK Cancel Help                                                                                                  |
|     |                                                                                                    |

## เครื่องลูก(Client)

1. เครื่อง Client

- ติดตั้งโปรแกรมระบบบัญชีสหกรณ์ออมทรัพย์ 2.1
- 2. ไปที่ C:\sahakorn ดับเบิลกลิกไฟล์ perfect.conf ดังรูป

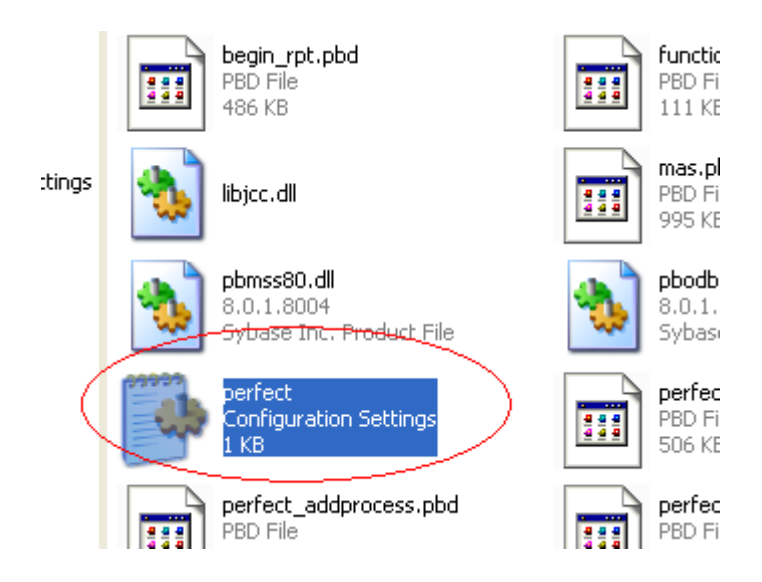

แก้ไขโดยให้แก้ไขบรรทัด name=. เป็น name=ชื่อของเครื่อง Server เช่นเครื่อง Server มีชื่อว่า server ให้แก้ไขเป็น name=server ดังรูปแล้ว Save เป็นอันเสร็จครับ

| 📕 perfect - Notepad                                                                      |
|------------------------------------------------------------------------------------------|
| File Edit Format View Help                                                               |
| [database]<br>name=sahakorn<br>[login]<br>user=INPUT<br>company=main                     |
| [server]<br>name=server                                                                  |
| Logld=sa                                                                                 |
| [connect]<br>//sybase<br>//type=odbc<br>//sqLserver<br>type=MSS Microsoft SqL Server 6.x |